## Doorway Home Loans

# User Guide Adding Contacts Through TPO

Last Updated 9/5/2024

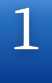

#### Visit <u>DoorwayWholesale.com</u>

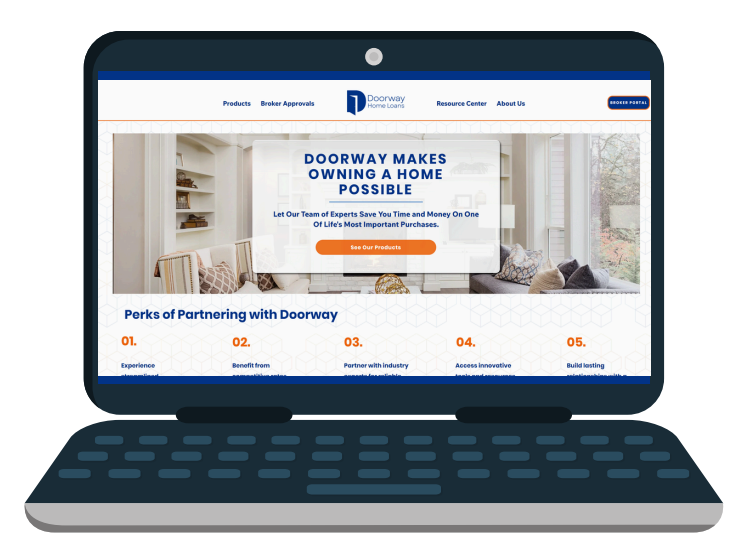

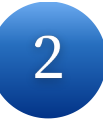

Click on the "<u>Broker Portal</u>" button on the top right side of the page

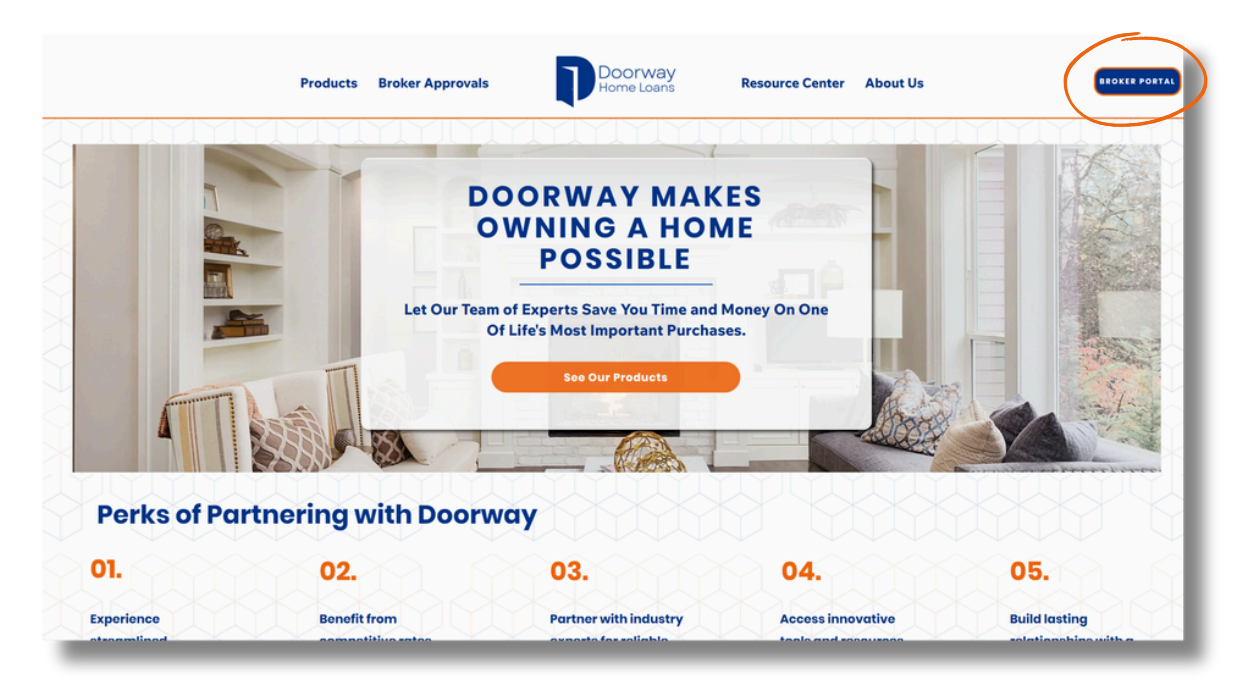

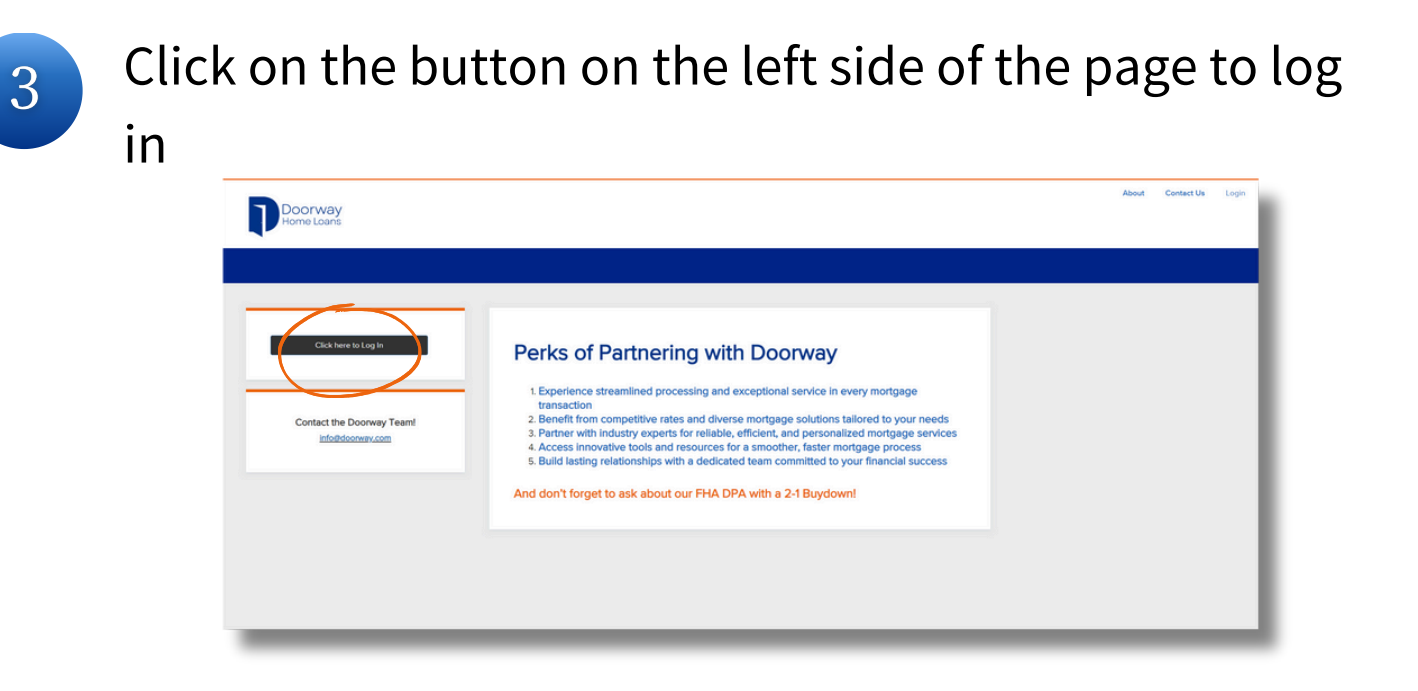

4

#### Enter your credentials and click "Login"

| LOGIN            | × |
|------------------|---|
| User Name        |   |
| Password         | 0 |
| Remember Me      |   |
| Login            |   |
|                  |   |
| Forgot Password? |   |

If you have forgotten your password, please click the "Forgot Password?" link and follow the prompts to reset it

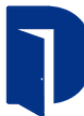

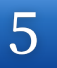

Click on your name in the top right hand side of the screen to access User Settings; click "Manage Account"

|    | About           |
|----|-----------------|
| -> | Manage Account  |
|    | Change Password |
|    | Logout          |

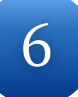

#### Click on the "Company Account" tab

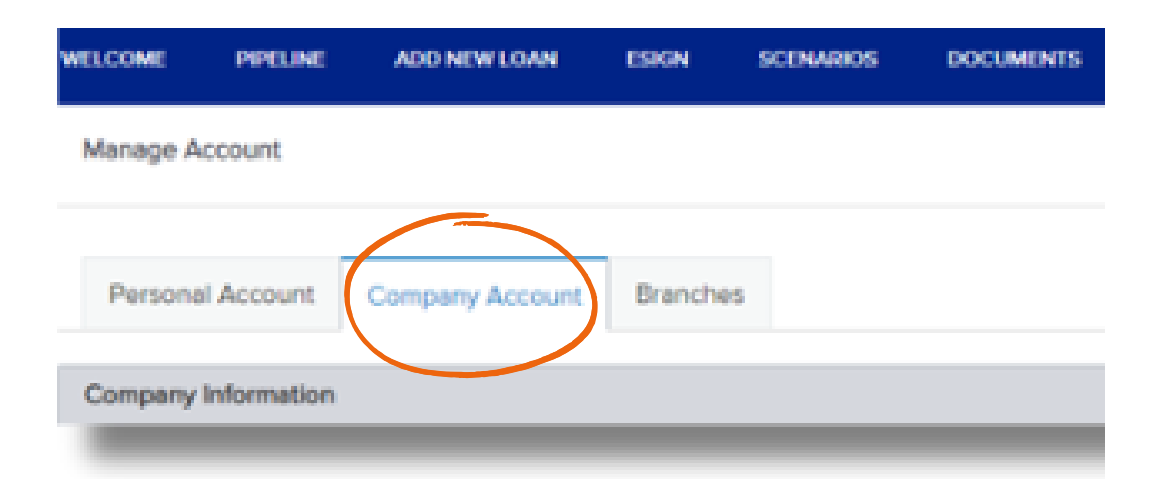

7

#### Scroll until you see "Company Contacts," then click "Add Contact"

| Company C  | ontacts   |                  |                |                 |              |          | ed Contact |   |
|------------|-----------|------------------|----------------|-----------------|--------------|----------|------------|---|
| First Name | Last Name | Address          | Business Phone | Emai            | Login Status | Personas |            |   |
| Name       | Name      | 1234 E Broker Dr |                | Email@Email.com | Disabled     | 2        | View       | ^ |
| Name       | Name      | 1234 E Broker Dr |                | Email@Email.com | Enabled      | 4        | View       |   |
| Name       | Name      | 1234 E Broker Dr |                | Email@Email.com | Enabled      | 2        | View       |   |
| Name       | Name      | 1234 E Broker Dr |                | Email@Email.com | Enabled      | 1        | View       |   |

8

Input your contact's information in the required fields, then click "Save"

| Create New Contact   |                       |      |      | $\times$    |
|----------------------|-----------------------|------|------|-------------|
|                      |                       |      |      |             |
| *Email Address       |                       |      |      | ~           |
| * First Name         |                       |      |      |             |
| Middle Name          |                       |      |      |             |
| t ast Name           |                       |      |      |             |
| Last Name            |                       |      |      |             |
| Login Status         | Enabled               |      |      |             |
| *Login Email Address |                       |      |      | ~           |
| NMLS ID              |                       |      |      |             |
| Social Security #    | ***-**-***            |      |      |             |
| * Organization       | Choose                |      |      | · · · · · · |
|                      | Use Company Addres    | s    |      |             |
| Address              |                       |      |      |             |
| City                 |                       |      |      |             |
| * State              |                       |      |      |             |
|                      |                       | -    | 0.07 | · · · · ·   |
| Zip                  |                       | 4    |      |             |
| Business Phone       | E                     | xt.  |      |             |
| Business Fax         | E                     | xt.  |      |             |
| Cell Phone           |                       |      |      |             |
| * Personas           | Add Persona           |      |      |             |
|                      | View access to team's | loan | 15   |             |
| Assigned AE          | Brittoev Rui          |      |      |             |
| Assigned AE          | Sincey Doi            |      |      |             |
| Record Last Updated  | 10/26/23 10:04:29     |      |      |             |
|                      |                       |      |      |             |
|                      |                       |      |      | Cancel Save |

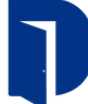

9

Your contact has been added!

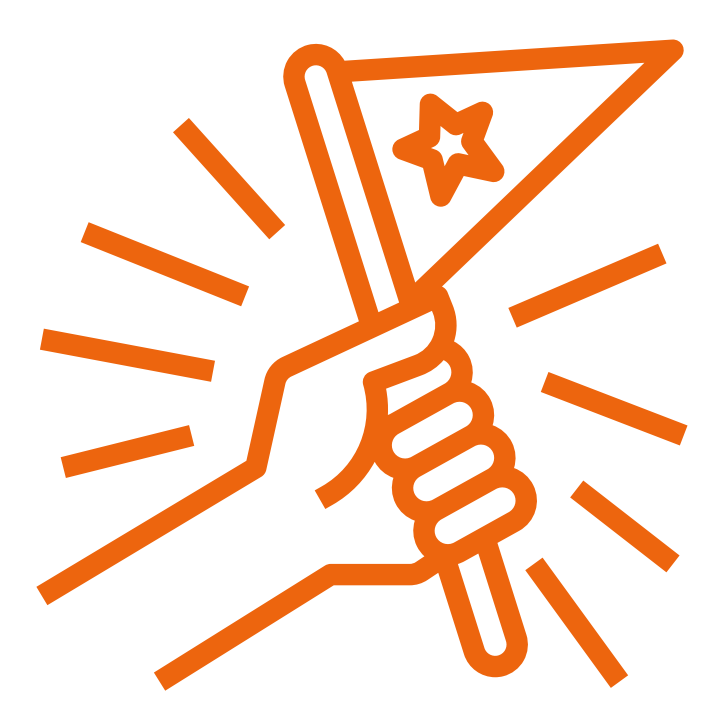

Other Useful Resources Now Available:

- You are now able to update your personal profile information: name, company address, and contact information
- You can now add, edit, and delete your own licenses

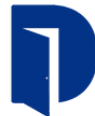

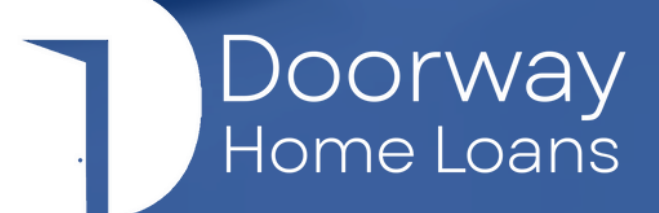

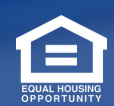

Doorway Home Loans is a DBA of GenWay Home Mortgage, Inc. NMLS# 222730. All Rights Reserved. To see the states where the company is licensed and where the DBA is used, please visit www.nmlsconsumeraccess.org. The information contained herein is provided to assist real estate and mortgage lending professionals and is not an advertisement to extend credit directly to consumers. Credit and collateral are subject to approval. Program and other restrictions may apply. Programs, rates, terms, and conditions are subject to change without notice.